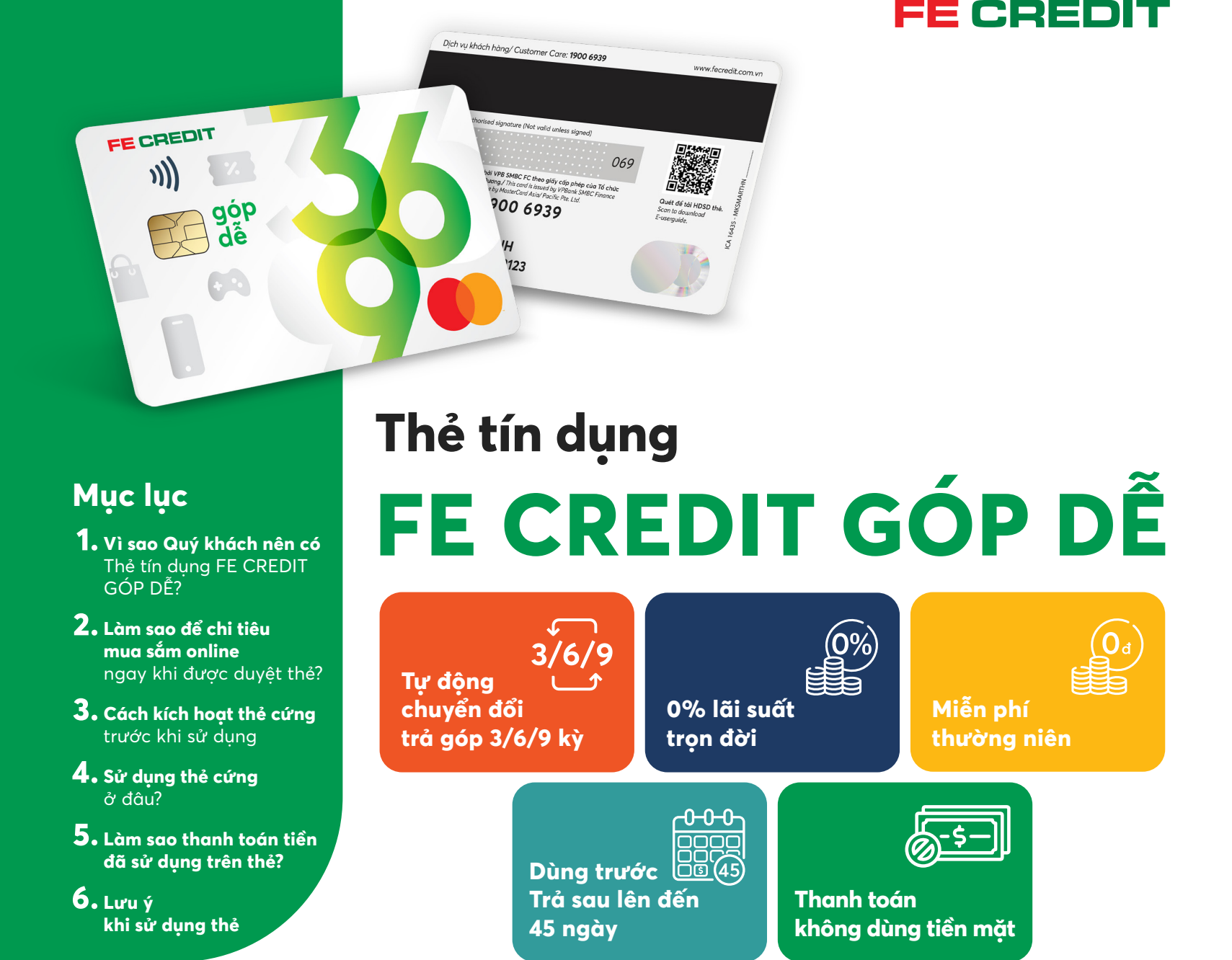

### Vì sao Quý khách nên có Thẻ tín dụng FE CREDIT GÓP DÊ?

### Tự động chuyển đổi trả góp 3/6/9 kỳ

Tại ngày chốt dư nợ, tổng số tiền Quý khách đã chi tiêu trong kỳ sao kê sẽ được tự động chuyển đổi trả góp thành 3/6/9 kỳ mà không cần thủ tục đăng ký phức tạp.

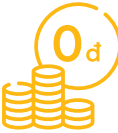

Æ

# Miễn phí thường niên

Từ năm thứ 2 trở đi, phí thường niên là 220.000 đồng và Quý khách sẽ được miễn phí thường niên nếu chi tiêu năm trước ≥ 6 triệu.

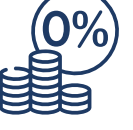

### 0% lãi suất trọn đời

Thoải mái chi tiêu mua sắm mà hoàn toàn không lo bị tính lãi.

### \_ি (45

Dùng trước - Trả sau lên đến 45 ngày

Dùng trước tiền trong thẻ mà không cần thanh toán ngay số tiền đã sử dụng, có đến 45 ngày để thanh toán.

### Thanh toán không dùng tiền mặt

Dùng thẻ để mua hàng hóa, dịch vụ tại cửa hàng hoặc mua sắm online, trả hóa đơn điện/nước, nap tiền điên thoai,... Giúp giảm thiểu rủi ro thiếu tiền mặt, mất tiền.

#### Dùng Thẻ FE CREDIT GÓP DÊ để thay thế tiền mặt cho các hoạt động hàng ngày như:

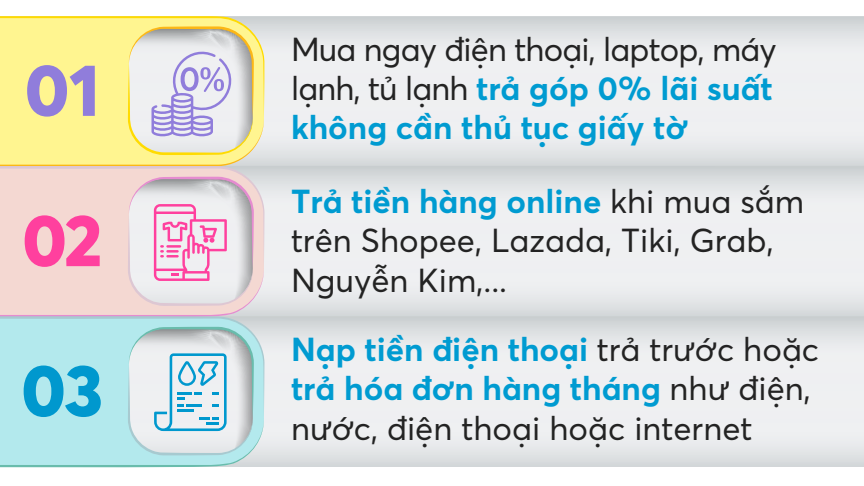

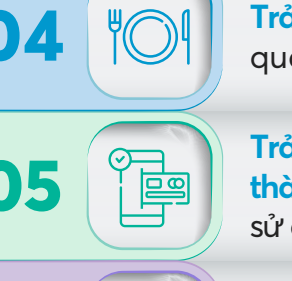

Trả tiền ăn uống tại quán ăn, quán cà phê,...

Trả bằng thẻ sau khi liên kết thẻ thành công, không cần tiền mặt khi sử dụng dịch vụ của Grab, Be, MoMo,...

Trả tiền hóa đơn mua sắm thực phẩm, hàng hóa tai siêu thi, các cửa hàng, tiệm tạp hóa

#### • Lưu ý:

1. Tổng số tiền sử dụng trên thẻ để mua sắm trong một tháng không vượt quá 100 triệu đồng 2. Thẻ tín dụng Góp Dễ không thể sử dụng để rút tiền mặt và tham gia chương trình trả góp 0% lãi suất tại các đối tác của FE CREDIT và chương trình trả góp linh hoạt với lãi suất ưu đãi

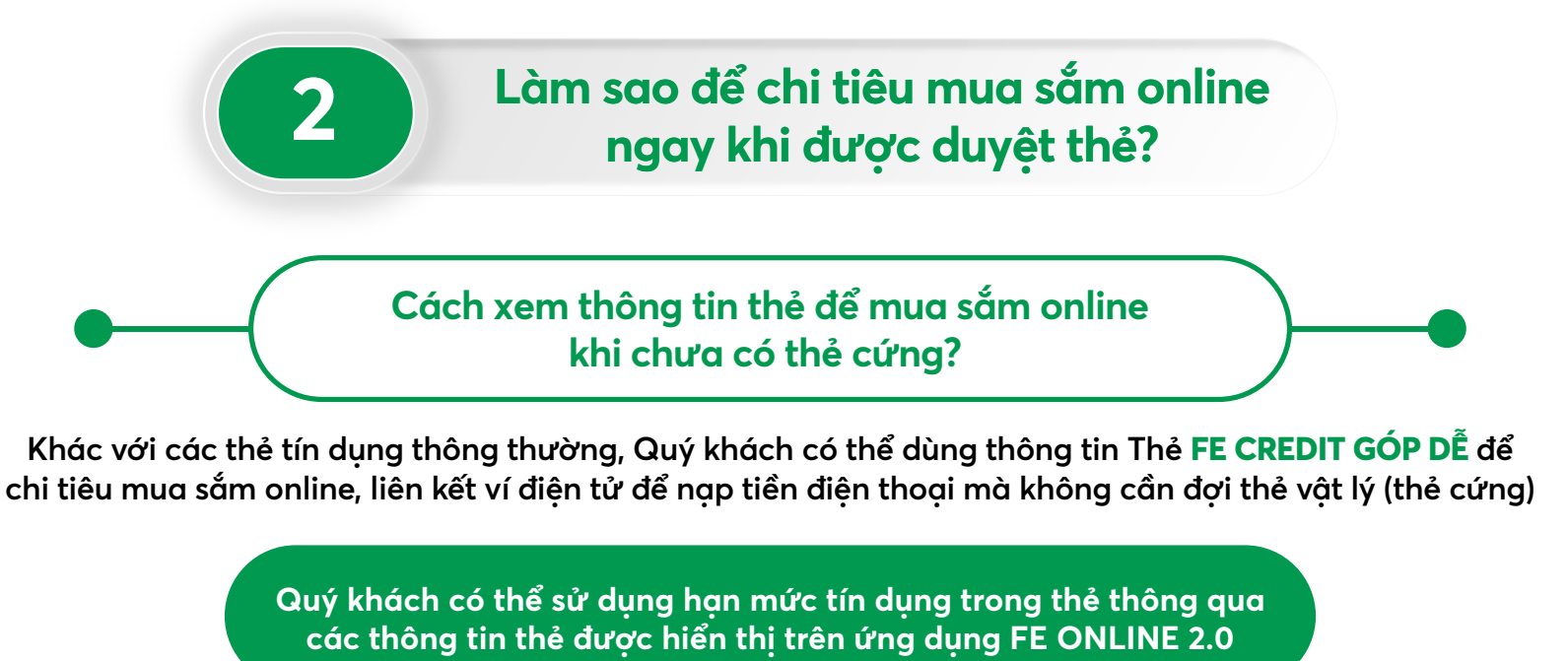

Thực hiện các bước bên dưới để xem thông tin thẻ trước khi giao dịch:

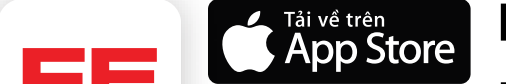

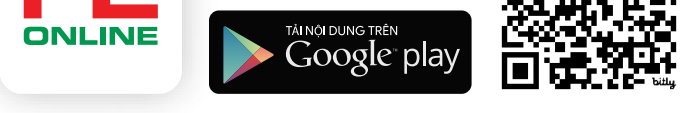

Bước 1: Tải Ứng dụng FE ONLINE 2.0 trên App Store/ Google Play hoặc quét mã QR

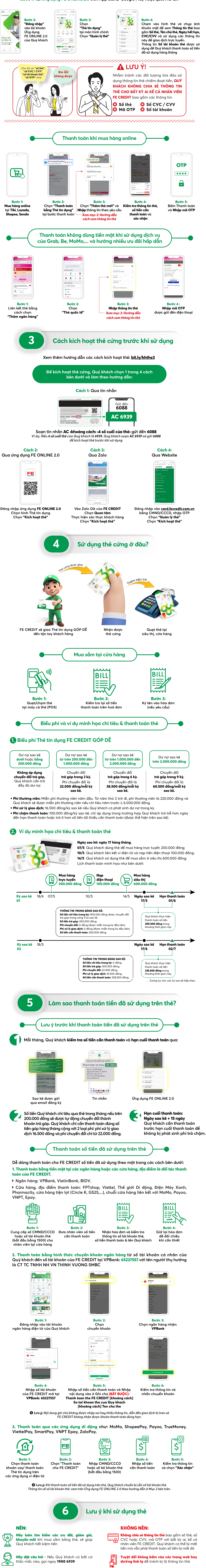

Đặt lịch nhắc hẹn ngày đến hạn thanh toán sẽ giúp Quý khách thanh toán đúng hạn, tránh phát sinh phí chậm thanh toán

Kiểm tra sao kê hàng tháng – Để biết được Quý khách đã sử dụng bao nhiêu và phát hiên những giao dich bất thường

Không xem thường việc thẻ bị mất hoặc thất lạc - Nếu xảy ra trường hợp trên, gọi ngay 1900 6939 để tránh rủi ro

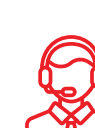

Không bỏ qua tin nhắn/cuộc gọi cung cấp thông tin từ FE CREDIT vì Quý khách sẽ có thể bỏ lỡ các thông tin quan trọng liên quan đến thẻ của mình

## Các kênh hỗ trợ khách hàng

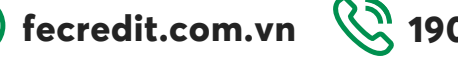

1900 6939 **F** FE CREDIT

**FE CREDIT** 

**FE ONLINE 2.0**